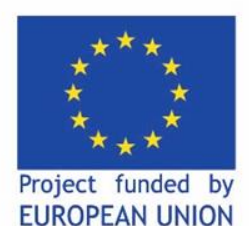

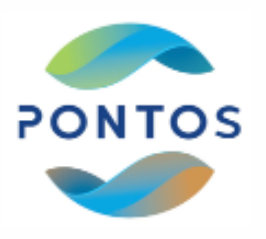

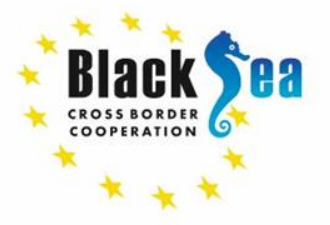

Common borders. Common solutions.

# «EarthTrack» իավելվածի ներկայացում

## Maria Banti, Ioannis Manakos - CERTH

Աղավնի Յարությունյան a.harutyunyan@aua.am

Նոյեմբերի 11, 2021

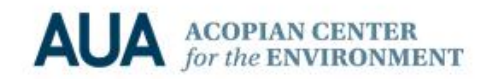

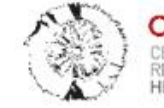

CERTH CENTRE FOR RESEARCH & TECHNOLOGY HELLAS

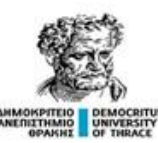

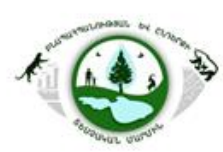

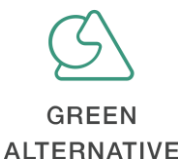

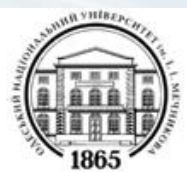

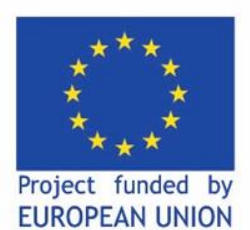

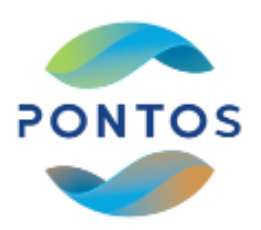

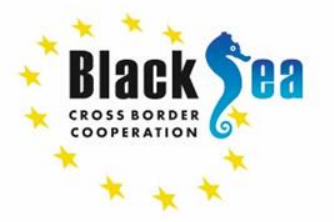

Common borders. Common solutions.

EarthTrack հավելվածը ստեղծվել է աջակցելու շրջակա միջավայրում տեղի ունեցող փոփոխականների դիտարկմանը և EODESM-ի կողմից ստեղծված հողածածկի և հողօգտագործման դասակարգումների գրանցմանը:

**Ի՞ևչ է EODESM-ը** (Earth Observation Data for Ecosystem Monitoring)

EODESM-ը համակարգ է, որը հեշտացնում է հողածածկի և դրա փոփոխության դասակարգումը, որոնք ստացվում են հիմնականում Երկրի դիտման տվյալներից։

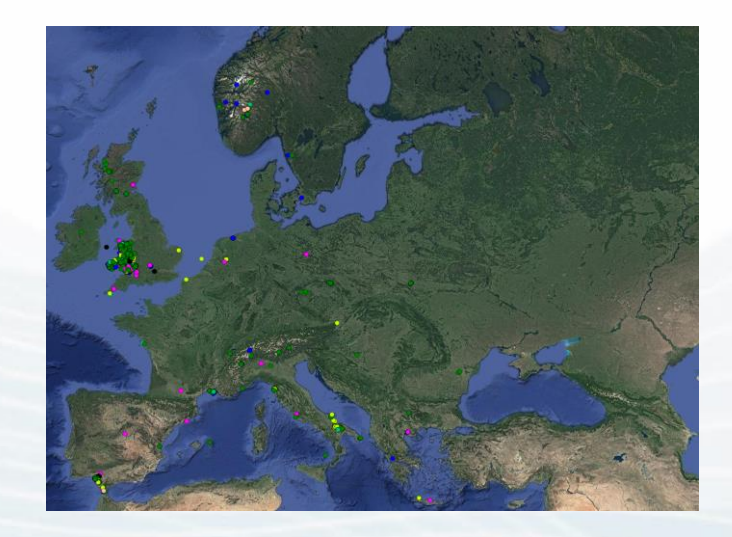

https://earthtrack.aber.ac.uk/

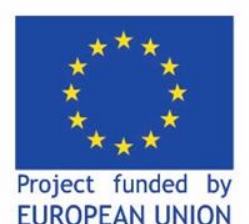

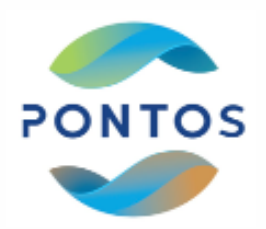

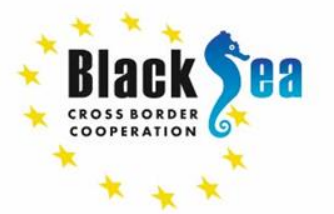

**Dichotomous Phase** 

Modular-Hierarchical Phase (Level 4)

## Common borders. Common solutions.

EODESM-ը ստեղծում է հողածածկույթի և դրա փոփոխության քարտեզներ, որոնք հիմնված են Պարենի և գյուղատնտեսության կազմակերպության (FAO) հողերի ծածկույթի դասակարգման համակարգի (LCCS) 2-րդ տարբերակի վրա:

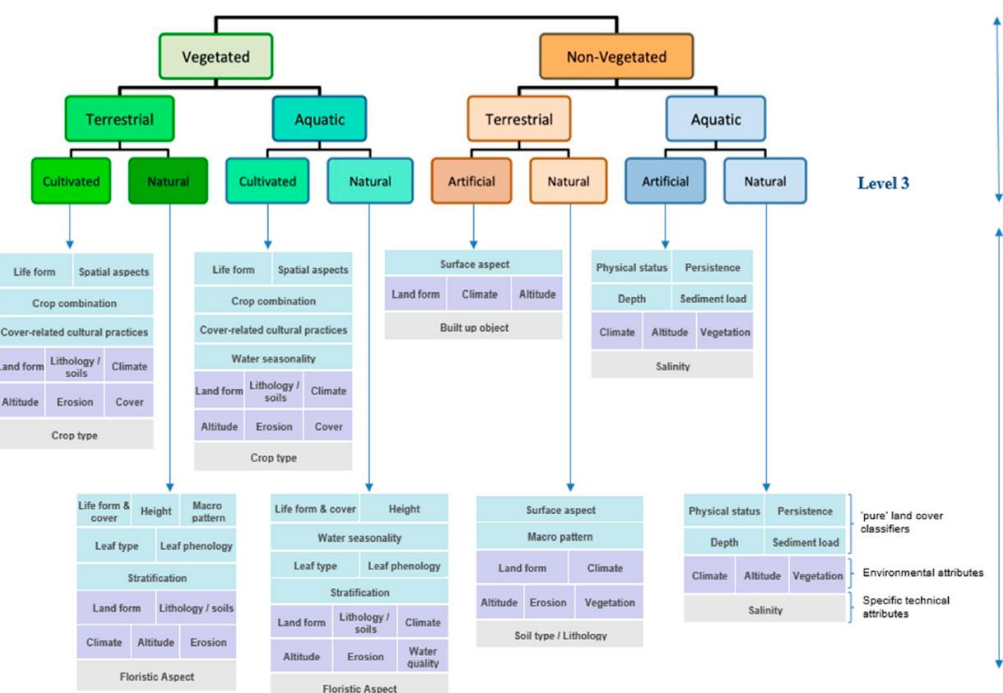

Reference: R. Lucas et al. (2019), Land Cover Mapping using Digital Earth Australia.

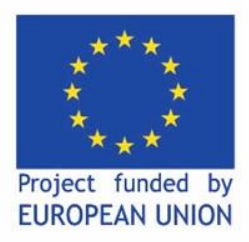

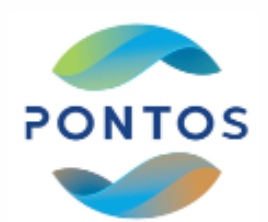

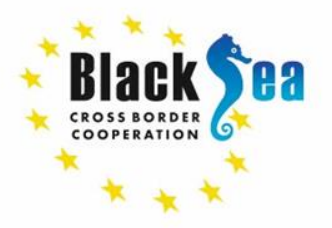

## Download and install the app

### Visit **earthtrack.aber.ac.uk** In the menu bar, select "**Download**" and then select "**The app**".

Click "Submit"

Read the terms and conditions.

Register and remember your pseudonym.

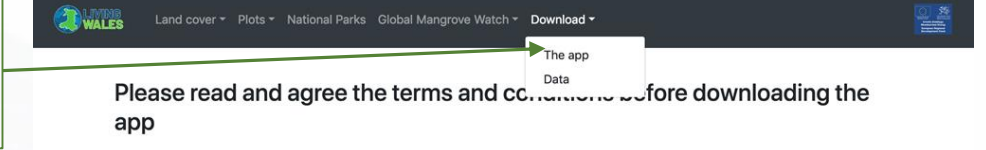

#### EARTH TRACK WALES END USER LICENCE AGREEMENT PLEASE READ CAREFULLY BEFORE USE.

Earth Track Wales is a mobile application and associated infrastructure that provides a facility for users to submit environmental observations from on-the-ground survey activities to an online database with the aim of increasing our understanding of the environment. Data submitted will primarily be used to support the use of remote sensing technologies to monitor changes in our environment as part of the Living Wales project (website).

At a glance this agreement contains the following information:

- The software is provided as seen with certain restrictions on distribution and usage.
- . You control the personal information you include in your data and how it is processed

#### You need to register to downlad the app

| name  | Surname |  |
|-------|---------|--|
| email | Pseudo  |  |

I consent to recieve email from the Living Wales project team about app updates

I agree to the terms and conditions to use the app

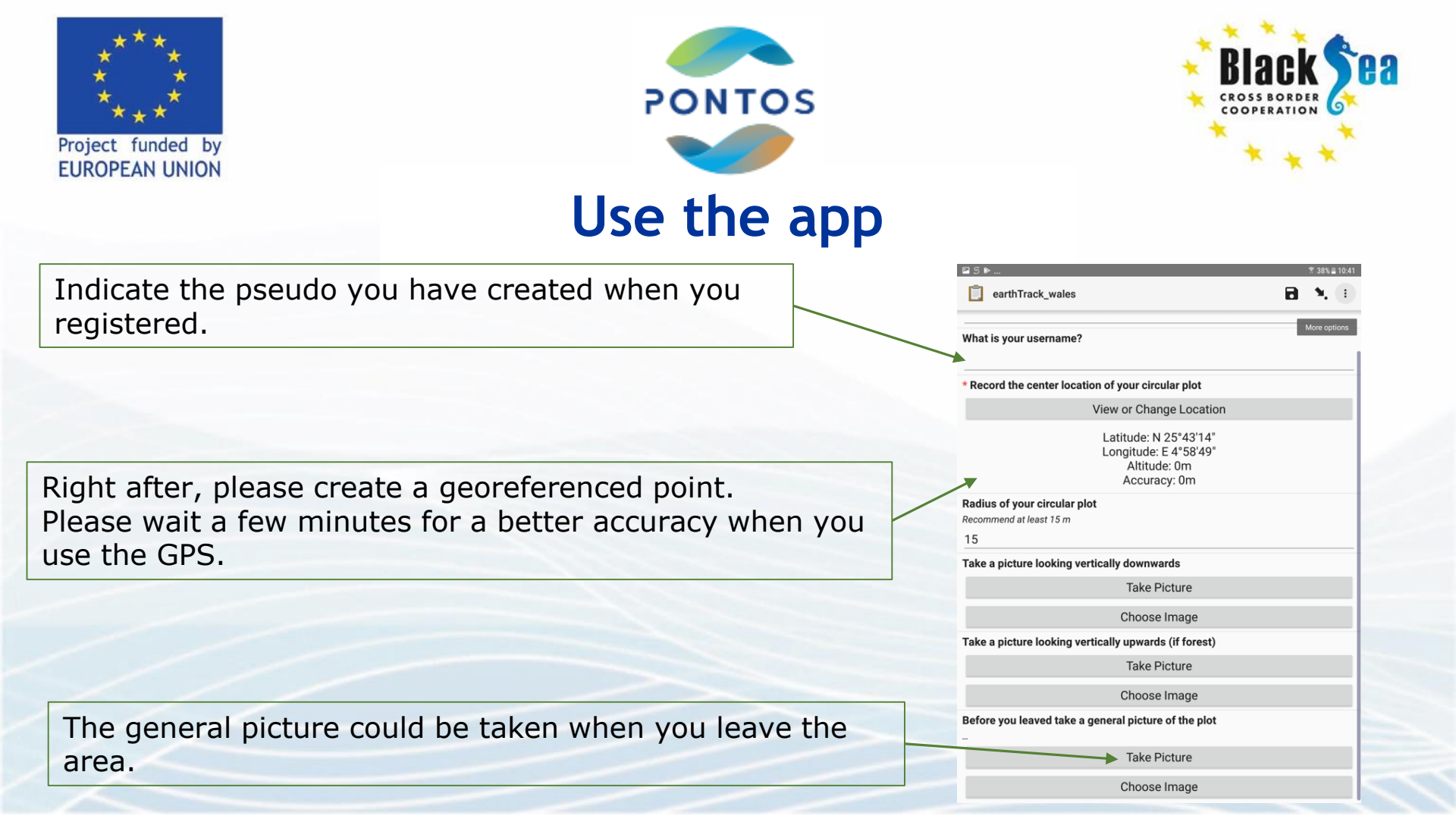

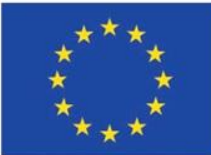

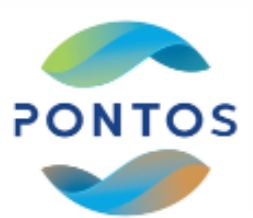

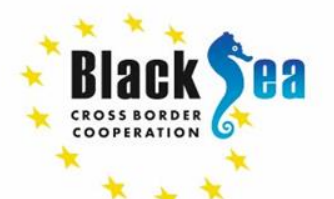

Project funded by EUROPEAN UNION

## Ինչպես արձանագրել այն, ինչ տեսնում եբ

- Պատասխանեբ տարբեր հարցերին այն միջավայրի մասին, որտեղ գտնվում եբ
- Եթե պատասխանը չգիտեբ, պարզապես բաց թողեբ հարցը (swipe left without clicking on an answer).
- Ամեն անգամ, երբ պատասխանում եք հարցին, հաստատում եք LCCS կատեգորիան
- Յաջորդ հարցին անցնելու համար՝ swipe left.

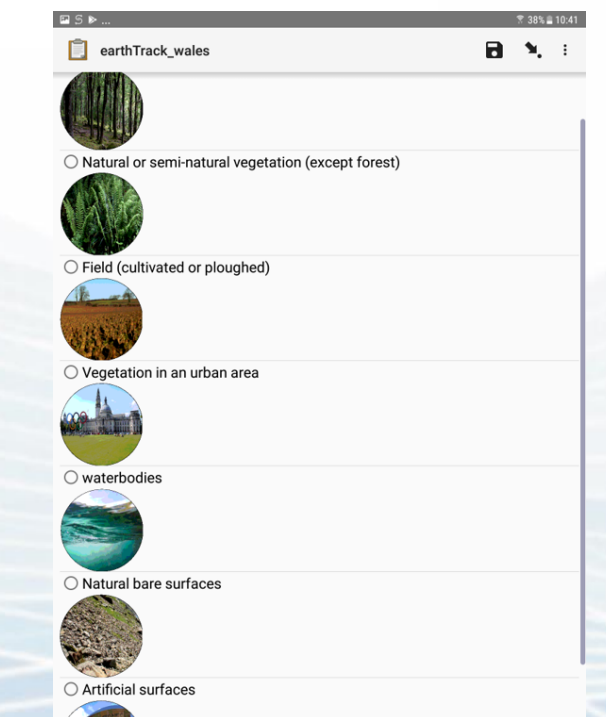

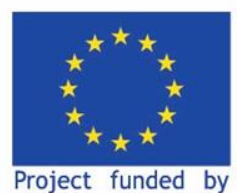

**EUROPEAN UNION** 

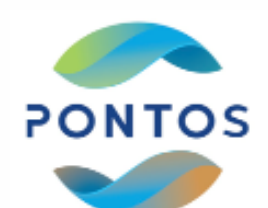

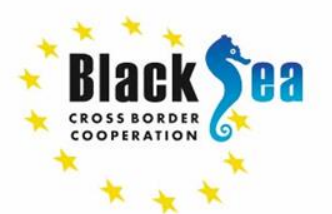

# Ինչպես ներբեռնել տվյալները

Visit **earthtrack.aber.ac.uk** In the menu bar, select "**Download**" and then select "**Data**".

Follow the steps.

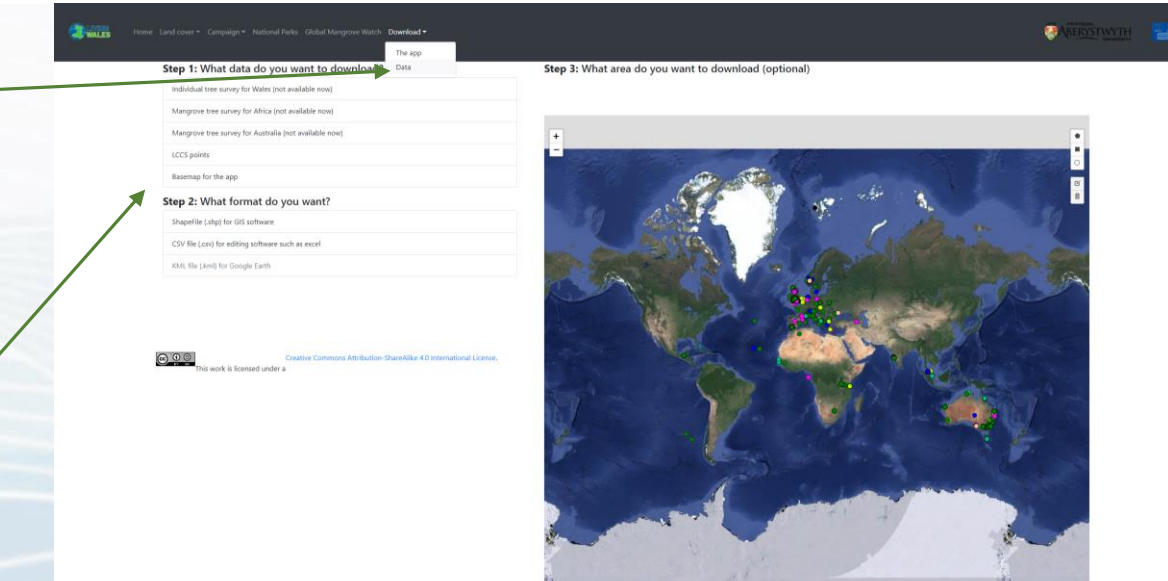

//geopartal.livi/goeth.online?down

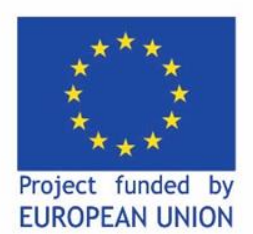

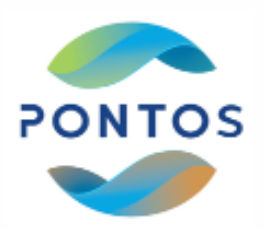

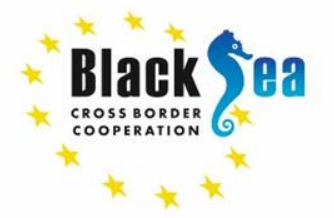

## Common borders. Common solutions.

# E-mail: pontos@aua.am Website: pontos-eu.aua.am